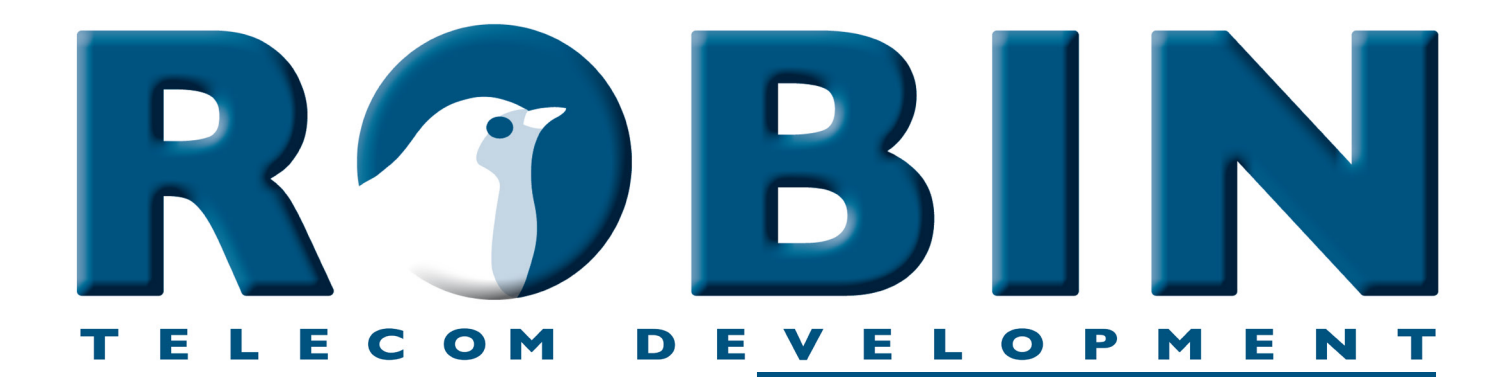

# ROBIN Tech Note

Version: 1.0.3 ENG Datum: 7-06-2018

se the Robin Peer-to-Peer - Bria3-mobile ow-To:

## **About this Tech Note**

This Tech Note is meant for the following Robin products:

- C03060 C03067 : Proline SIP
- C03050 C03058 : Proline SV
- C03071 C03074 : Proline Classic SV
- C01060 C01068 : Compact SIP
- C02050 C02058 : Compact SV

Software release 3.0.0 and higher

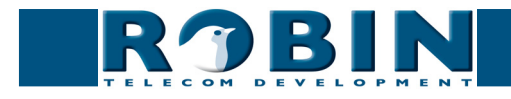

### Peer to Peer

The Robin SmartView (SV) or Robin SIP can be connected directly to a SIP telephone or softphone without the use of a SIP PBX. This is called a Peer to Peer connection.

In this How-To: document we will use the Counterpath Bria3 softphone (in short: Bria3) to make the connection to the Robin SV. The Robin SV has a factory default configuration.

#### The configuration of the Robin SV

Log in to the Robin SV and navigate to -Telephony-Phonebook-.

| 000                                          | Robin Compact SV Dev. unit           |                                                |
|----------------------------------------------|--------------------------------------|------------------------------------------------|
| · · · · · · · · · · · · · · · · · · ·        | i3bf8f7c                             | C Reader                                       |
| ROBIN Robin Compact SV Dev. un               | it                                   | version 3.0.0<br>Logged in as 'admin' (logout) |
| Telephony Audio Network System Recording4All |                                      |                                                |
| SIP Phonebook Call settings Call log Control |                                      |                                                |
|                                              |                                      |                                                |
| Phonebook                                    |                                      |                                                |
| P Add Entry                                  |                                      |                                                |
| The Phonebook is currently empty             |                                      |                                                |
| Profiles                                     |                                      |                                                |
| + Add Entry                                  |                                      |                                                |
| The Tel profiles is currently empty          |                                      |                                                |
|                                              | @ Conversite 2000 2012 Dable Talasam |                                                |

#### Telephony / Phonebook

1. We start by creating a Phonebook Profile in the Robin SV. - To do this, click on -Profiles- '+ Add Entry'.

| 900                              | Robin Compact SV Dev. unit | 2                             |
|----------------------------------|----------------------------|-------------------------------|
|                                  | 34/?cmd=view&uid=fd34a657  | C Reader                      |
| RJBIN                            | Robin Compact SV Dev. unit | Logged in as 'admin' (logout) |
| elephony Audio Network System    | Recording4All              |                               |
| SIP Phonebook Call settings Call | og   Control               |                               |
| Entry                            |                            |                               |
| X Delete Entry                   |                            |                               |
| Description                      | Bria_profile               |                               |
| Codec ulaw                       | <b>I</b>                   |                               |
| Codec alaw                       | ₫.                         |                               |
| Codec gsm                        |                            |                               |
| DTMF event payload type          | 101                        |                               |
| Codec h264                       | <b>I</b>                   |                               |
| Videosize                        | 320x240 \$                 |                               |
| H264 payload type                | 99                         |                               |
| Variable bit rate                |                            |                               |
| Bitrate (kbps)                   | 1024 🛊                     |                               |
| Fps                              | 0                          |                               |
|                                  |                            |                               |
| Apply settings                   |                            |                               |

2. In the 'Description' field, enter a fitting name for this profile. - *We use 'Bria\_profile' as the description.* 

3. Un-check the option 'Codec GSM'

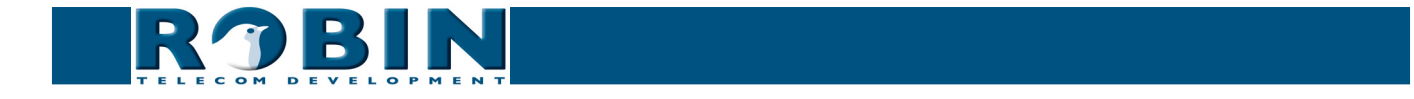

4. Confirm the input with the 'Apply settings' button.

|                                                                                  | Robin Compact SV Dev. unit 10.0.034//cmd=view&uid=a3a28a9d | ¢ Reader 0                                    |
|----------------------------------------------------------------------------------|------------------------------------------------------------|-----------------------------------------------|
| RJBI                                                                             | Robin Compact SV Dev. unit                                 | version 10.0<br>Logged in as 'admin' (logout) |
| Telephony Audio Network<br>SIP Phonebook Call setting<br>Entry<br>X Delete Entry | System Recording4All s Call log Control                    |                                               |
| Description     Profile     Apply settings                                       | a_profile   \$                                             |                                               |
|                                                                                  | © Copyright 2009-2013 Robin Telecom                        |                                               |

- 5. Next, create a Phone book entry for the Bria3. *To do this, click on* -*Phonebook- '+ Add Entry'.*
- 6. Choose a name for the phone that will be connected to the Robin SV. This will be the 'Description'. *In this example we use 'Bria' as the description.*
- 7. Leave the 'Number'-field empty. *It will be filled in automatically.*
- 8. Select as the Profile the just created 'Bria\_profile'
- 9. Check the 'Allow register' box. This enables the possibility for a SIP client (in this case the Bria3) to register directly to the Robin SV.
- 10. Confirm the input with the 'Apply settings' button.

| ● ○ 9                                                                                                    | Robin Compact SV Dev. unit          | C Reader                                       |
|----------------------------------------------------------------------------------------------------|-------------------------------------|------------------------------------------------|
| ROBIN Robin Compact SV Dev.                                                                                                    | . unit                              | version 3.0.0<br>Logged in as 'admin' (logout) |
| Telephony Audio Network System Recording4All<br>SIP Phonebook Call settings Call log Control                                      |                                     |                                                |
| Phonebook<br>Add Entry X Delete all Phonebook<br>Description Number Profile Allow register<br>Bria Bria Bria_profile : I          | » x                                 |                                                |
| Profiles  Add Entry * Delete all Tel profiles  Description Codec ulaw Codec alaw Codec gsm DTMF even Bria_profile  Apply settings | nt payload type Codec h264<br>g 🔉 💥 |                                                |
|                                                                                                    | © Convright 2009-2013 Bobin Telecom |                                                |

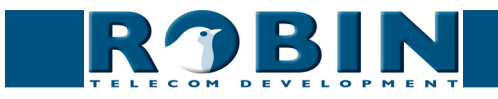

Telephony / Call settings

|                                                                  | 0.34/?m2=Call%20settings   | Robin Compact SV Dev. unit C Reader       |
|------------------------------------------------------------------|----------------------------|-------------------------------------------|
| RJBIN                                                            | Robin Compact SV Dev. unit | version 3.<br>Logged in as 'admin' (logou |
| elephony Audio Network System<br>IP Phonebook Call settings Call | l Recording4All            |                                           |
| Call priority                                                    |                            |                                           |
| First Bria 🕈                                                     |                            |                                           |
| Second +                                                         |                            |                                           |
| Third +                                                          |                            |                                           |
| Schedule                                                         |                            |                                           |
| 🖶 Add Timeslot                                                   |                            |                                           |
| The Timeslots is currently empt                                  | Y                          |                                           |
| General                                                          |                            |                                           |
| Auto answer                                                      |                            |                                           |
| Auto answer delay                                                | 4 seconds                  |                                           |
| No answer timeout                                                | 60 seconds                 |                                           |
| Max call duration                                                | o minutes                  |                                           |
| Max jitter delay                                                 | 8000 samples               |                                           |
| Swich led on during calls                                        |                            |                                           |
| Call status                                                      | idle                       |                                           |
| phone fps                                                        | 10                         |                                           |
| Apply settings                                                   |                            |                                           |
|                                                                  | 0.0                        | anvright 2009-2012 Robin Talacom          |

After we finished the 'Phonebook' part of the configuration, the only thing left to do is select the number to dial.

11. Select the 'Bria' as 'First' entry. - *The Robin SV will dial this number when the button is pressed.* 

The configuration of the Robin SV is done. The next step is to configure the Bria3 on the smartphone.

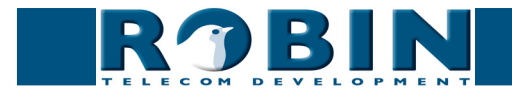

#### The configuration of the Bria3 softphone

*! Note: To enable video in the Bria3, you will need to purchase the Premium feature 'Video Calls'. This is an 'in-app purchase' from the Bria3 App. !* 

Start the Bria3 App and go to 'Settings'.

- 1. Press the '+' sign on the top right of the App to create a new account. Select 'SIP' (VoIP)
- 2. Account Name=Robin, Display as=Robin, Username=Bria, password=Bria, Domain=<the IP-address of the Robin>

| ●●●●● T-Mobile NL ᅙ 11:31     | * □-• | ●●●●● T-Mobile NL 훅 | 11:31        | * ⊡•         | ●●●●● T-Mobi | le NL 후 11:32   | * ⊡•      |
|-------------------------------|-------|---------------------|--------------|--------------|--------------|-----------------|-----------|
| Annuleer Select Provider      |       | Annuleer New S      | SIP Account  | Bewaar       | Annuleer     | New SIP Account | Bewaar    |
| USER-DEFINED GENERIC ACCOUNTS |       | Account Status      | Not Register | red          | Account N    | ame             | Robin     |
| SIP VoIP (SIP) - Calling      | >     |                     |              |              | USER DET/    | AILS            |           |
| XMPP XMPP - Messaging         | >     | Account Name        | [accou       | int display] | Display as   |                 | Robin     |
| XMPP PROVIDERS - MESSAGING    |       | USER DETAILS        |              |              | Username     |                 | Bria      |
| <b>f</b> Facebook             | >     | Display as          |              | [Caller ID]  | Password     |                 | ••••      |
| 8 Google                      | >     | Username            | e.g. 77      | 71234567     | Domain       |                 | 10.0.0.34 |
| VOIP PROVIDERS - CALLING      |       | Password            |              |              | 1 2 3        | 8 4 5 6 7       | 890       |
| 123Cloud 123Cloud             | >     | Domain              | e.g. exa     | mple.com     | @ &          | % ? . =         |           |
| ims 1001P 4 ALL & SWISS       | >     | Enabled             |              | $\bigcirc$   | #+-          |                 |           |
| <b>A1</b> A1                  | >     | VOICE MAIL          |              |              |              |                 |           |
| Sabronix Abronix              | >     | V/M Number          |              |              | ABC          | . / .com        | return    |

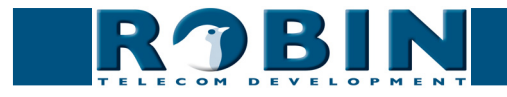

- 3. Scroll to the bottom, click on 'Account specific features'. Make sure that all the options under 'Video calls' are enabled.
- 4. Return to accounts, enable the account and save the SIP-account.

| •••••• T-Mobile NL 🗢 11:33 🕺 🔳  | ●●●● T-Mobile NL 🗢 11:32 | * 💶        |
|---------------------------------|--------------------------|------------|
| SIP Account Account Features    | Annuleer New SIP Account | Bewaar     |
|                                 | USER DETAILS             |            |
| MOBILE DATA NETWORK             | Display as               | Robin      |
| Disable Mobile Data             |                          | Duia       |
| Disable VolP Calls              | Username                 | Bria       |
| Disable voir Gails              | Password                 |            |
| VIDEO CALLS                     | Domain                   | 10.0.0.34  |
| Enable Video                    |                          |            |
| Always Offer Video              | Enabled                  |            |
| Auto Send Video                 | VOICE MAIL               |            |
| Auto Speaker On                 | VM Number                |            |
|                                 |                          |            |
| IM AND PRESENCE                 | Dial Plan (Number P      | refixes) > |
| Enable IM & Presence            | Account Specific Fe      | eatures >  |
| Phone Contacts History Settings | Account Adv              | vanced >   |

- 5. Open the 'Preferences', Enable the options: Enable Video and Send landscape. For the Video Quality choose 'Automatic'
- 6. Open the 'Advanced settings', for the 'Current Strategy' choose Server Managed.

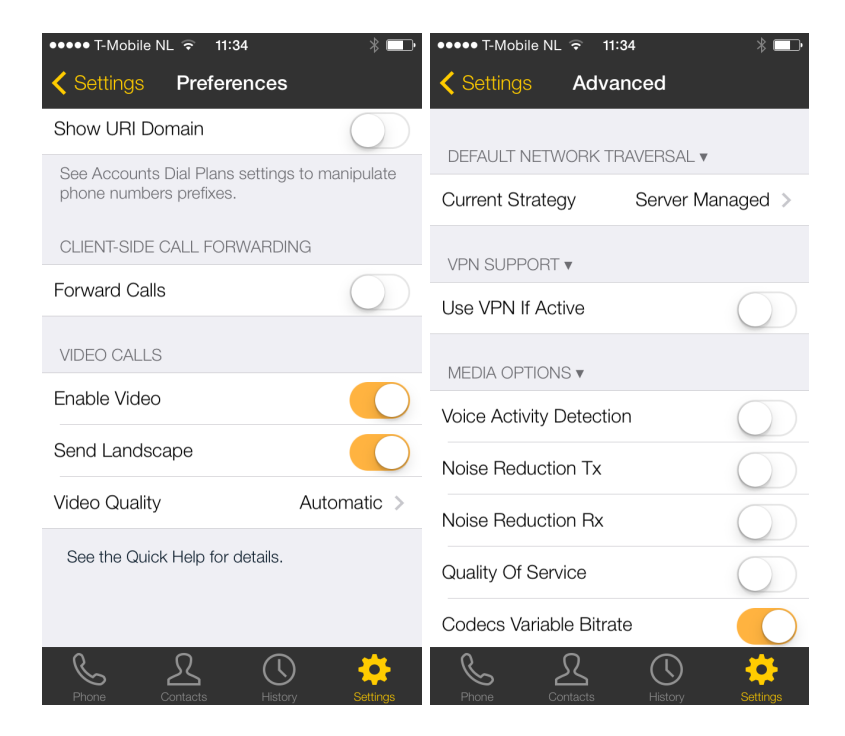

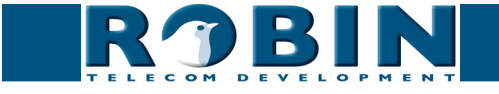

7. Scroll down to 'Video codecs' and disable 'VP8'. Make sure that 'H264' is positioned above 'VP8'

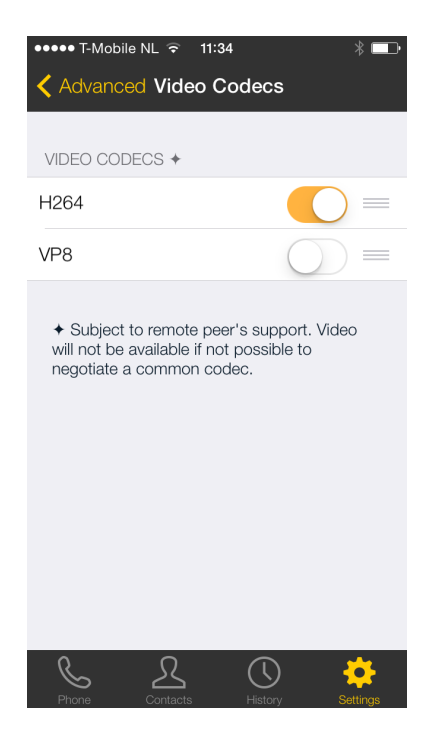

This ends the configuration of the Bria3 softphone.

#### Finishing the configuration

When the Bria3 is configured you can check the registration status in the GUI of the Robin SV.

To check the registration, log in to Robin SV and navigate to -Telephony-Phonebook-.

| O     Robin Compact SV Dev. unit                                    | En la construcción de la construcción de la |
|---------------------------------------------------------------------|----------------------------------------------------------------------------------------------------|
| ▲ ▶ △ ☑ ▲ + ↑ 10.0.034/m2=Phonebook                                 | C Reader                                                                                                    |
| R 7 BIN Robin Compact SV Dev. unit                                  | Logged in as 'admin' (logout)                                                                                                    |
| TELECON DEVELOPMENT                                                 |                                                                                                    |
| Telephony Audio Network System Recording4All                        |                                                                                                    |
| SIP Entendedede Call settings   Call log   Control                  |                                                                                                    |
| Phonebook                                                           |                                                                                                    |
| 🌩 Add Entry 🛠 Delete all Phonebook                                  |                                                                                                    |
| Description Number Profile Allow register                           |                                                                                                    |
|                                                                     |                                                                                                    |
| Appy settings                                                       |                                                                                                    |
| Profiles                                                            |                                                                                                    |
| Description Codec ulaw Codec gsm DTMF event payload type Codec h264 |                                                                                                    |
| Bria_profile 🗹 🗹 🔤 101                                              |                                                                                                    |
| Apply settings                                                      |                                                                                                    |
| © Copyright 2009-2013 Robin Telecom                                 |                                                                                                    |

The 'Number' field will be filled in and the Robin SV will be able to call the Bria3.

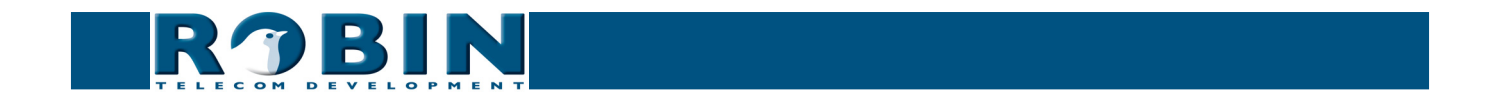

On the Robin, press on the 'Bell-symbol' on the front of the Robin to initiate a call to the Bria 3.

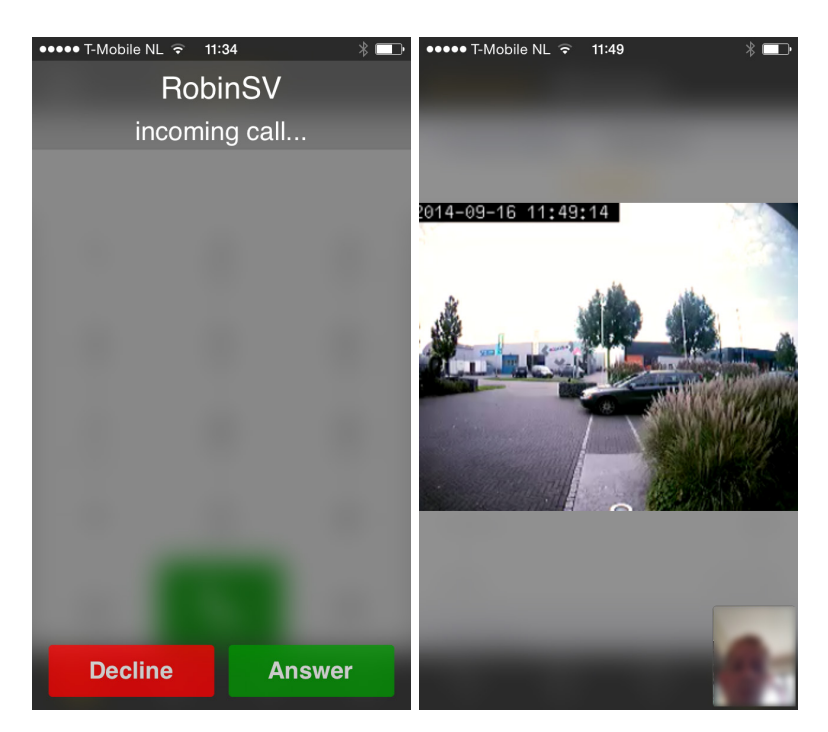

*! Note: Please make sure that the WiFi signal to the smartphone is good. If you're experiencing distorted video / audio, check the WiFi access point for Quality of Service (QoS) settings. If necessary, enable VoIP priority to the IP address of the Robin. !* 

For a more detailed description of the Robin SV interface and features, please check the manual that came with the Robin SV.

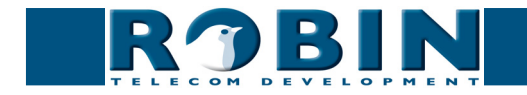